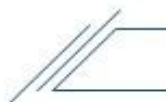

## Annexe 7 Saisie de données des tests d'ajustement qualitatifs (fit test) effectués

- 1. Dans Virtuo, ouvrir le dossier de l'employé.
- 2. Cliquer sur l'onglet « Divers ».

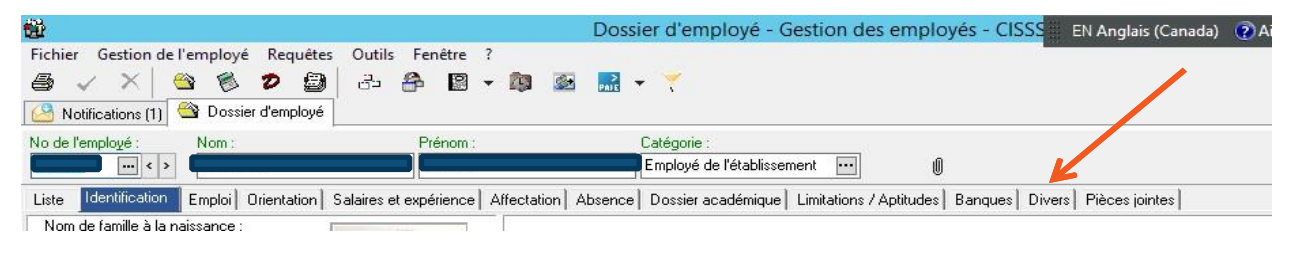

- 3. Dans « Informations personnalisées », sélectionner la dernière ligne et à partir de votre clavier appuyer sur la flèche du bas. Une ligne supplémentaire apparait.
- 4. \*\*\*Si un fit test a déjà été réalisé pour le même appareil, veuillez simplement changer la date.

| nce   Dossier académice   Limitations / | / Aptitudes   Banques <mark>Divers  </mark> Pièces jointe | Q 150 | nce Dossier académique Limitations | U / Aptitudes   Banques <mark>Divers  </mark> Pièces join |
|-----------------------------------------|-----------------------------------------------------------|-------|------------------------------------|-----------------------------------------------------------|
| Informations personnalisées :           |                                                           |       | Informations personnalisées :      |                                                           |
| Description                             | Valeur                                                    | Ctrl  | Description                        | Valeur                                                    |
| Agent Multiplicateur Eit Test           | 2019-02-14                                                |       | Agent Multiplicateur /it Test      | 2019-02-14                                                |
| False April 10000                       | 2010 04 12                                                |       | Fit test-3M 1860                   | 2019-04-12                                                |
|                                         | 2019-04-12                                                |       | Fit test-3M 1870                   | 2019-03-01                                                |
| Fit test-3M 1870                        | 2019-03-01                                                |       | *                                  | •••                                                       |

- 5. Cliquer sur les 3 petits points
- pour que la bande déroulante apparaisse.
- 6. Choisir le fit test approprié.

| commençant par contenant              |                    |                |   |
|---------------------------------------|--------------------|----------------|---|
| . Description                         |                    |                |   |
| Description                           |                    |                |   |
| Description                           | Type d'information | Fin d'activité | 1 |
| Fit test-3M 1860                      | DATE               |                | 1 |
| Fit test-3M 8210                      | DATE               |                |   |
| Fit test-ÉCHEC                        | DATE               |                |   |
| Fit test-Inovel médium                | DATE               |                |   |
| Fit test-Inovel small                 | DATE               |                |   |
| Fit test-Inovel X-small               | DATE               |                |   |
| Fit test-KC reg                       | DATE               |                |   |
| Fit test-KC small                     | DATE               |                |   |
| Garantie de travail                   | TEXTE              |                |   |
| Gastro (éclosion)                     | DATE               |                | 1 |
| Afficher les enregistrements inactifs |                    |                |   |

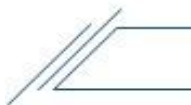

## Annexe

6. Dans la colonne valeur, cliquer sur la petite flèche fit test.

| -        |  |
|----------|--|
| <br>3.75 |  |
| V        |  |

et sélectionner la date du

| Description                   | Valeur                            |      |
|-------------------------------|-----------------------------------|------|
| Agent Multiplicateur Fit Test | 2019-02-14                        |      |
| Fit test-3M 1860S             | 2019-04-12                        |      |
| Fit test-3M 1870              | 2019-03-01                        |      |
| * Fit test-3M 1860            | <u> </u>                          |      |
|                               | <ul> <li>octobre, 2019</li> </ul> | •    |
|                               | dim. lun. mar. mer. jeu. ven.     | sam. |
|                               | 29 30 1 2 3 4                     | 5    |
|                               | 6 7 8 9 10 11                     | 12   |
| naion numéro de aliant :      | 13 14 15 16 17 18                 | 19   |
|                               | 20 21 22 23 24 25                 | 26   |
| Ancien numéro d'employé :     | 27 28 29 30 31 1                  | 2    |
|                               | 3 4 5 6 7 8                       | 9    |
|                               | Aujourd'hui : 2019-10             | -28  |

7. Lorsque terminé cliquer sur « Appliquer » en bas à droite, afin d'enregistrer.

| Appliquer 🔊 Rétablir 🥠 Ferme |
|------------------------------|
|                              |
|                              |
|                              |